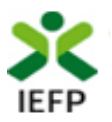

# Incentivo Extraordinário COVID-19

# Guia de Apoio à apresentação de candidaturas

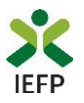

### ÍNDICE

| Procedimentos de candidatura                                                                                                    |
|----------------------------------------------------------------------------------------------------|
| 1º Efetuar o registo da entidade e do representante no portal iefponline3                                                                  |
| 2º - Efetuar a nomeação do representante da entidade no portal iefponline                                                                  |
| 3º Apresentar a candidatura4                                                                                                    |
| Escolher o perfil de utilização4                                                                                                    |
| Obter modelos do Requerimento e do Termo de aceitação5                                                                                     |
| Submeter a candidatura5                                                                                                    |
| Consulta de Candidaturas                                                                                                    |
| ANEXOS                                                                                                    |
| ANEXO 1 - Procedimentos para autorização do IEFP para consulta nos portais da Administração Tributária<br>e Aduaneira e Segurança Social12 |
| ANEXO 2 - Procedimentos de registo da entidade e do representante no portal iefponline                                                     |
| ANEXO 3 - Procedimentos para a nomeação do representante da entidade no portal iefponline                                                  |

#### Para resposta a dúvidas ou pedidos de esclarecimentos:

Centro de Contacto - telefone: 300 010 001 ou 215 803 555 (todos os dias úteis, das 8h00 às 20h00)

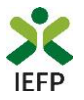

#### Procedimentos de candidatura

Para apresentação de candidatura à medida Incentivo extraordinário à normalização da atividade empresarial COVID-19 é necessário efetuar os seguintes procedimentos:

#### No Portal iefponline

- Efetuar o registo (se não o tiver ainda realizado) da entidade e do representante que irá apresentar e gerir as candidaturas da entidade
- Efetuar a nomeação do representante, se ainda não o tiver nomeado
- Apresentar a candidatura através do **envio, de uma só vez,** de toda a documentação obrigatória, indicando a modalidade de apoio a que se candidata

#### Documentação a apresentar na candidatura

- Requerimento
- Termo de aceitação;
- Comprovativo de IBAN;
- Declaração de não dívida ou autorização de consulta online da situação contributiva e tributária perante a Segurança Social e a Autoridade Tributária e Aduaneira.

**Importante!** – Em alternativa à apresentação, na candidatura, das certidões regularizadas perante a Segurança Social e a Autoridade Tributária e Aduaneira poderá conceder autorização ao IEFP para consulta da sua situação perante estes organismos.

Essa autorização requer que efetue, obrigatoriamente, os procedimentos descritos no anexo 1 deste Guia.

#### 1º Efetuar o registo da entidade e do representante no portal iefponline

Para apresentação de candidatura, <u>a entidade e o seu representante</u> (que é apenas necessário quando a entidade utiliza a autenticação no <u>iefponline</u> através da Segurança Social Direta) <u>devem estar registados no portal iefponline</u>.

Para o efeito devem ser efetuados os procedimentos descritos no <u>anexo 2</u> deste documento.

#### 2º - Efetuar a nomeação do representante da entidade no portal iefponline

Se a entidade utilizar a autenticação no portal <u>iefponline</u> através da autenticação da Segurança Social Direta, **a apresentação das candidaturas é efetuada por representante da entidade** que deve estar **registado no portal do** <u>iefponline</u> (ver <u>anexo 2</u>) e deve **ser nomeado pela entidade no portal** <u>iefponline</u> realizando os procedimentos descritos no <u>anexo 3</u> deste documento.

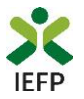

#### 3º Apresentar a candidatura

A apresentação de candidatura ao Incentivo Extraordinário COVID-19 é efetuada no iefponline, efetuando os procedimentos a seguir descritos:

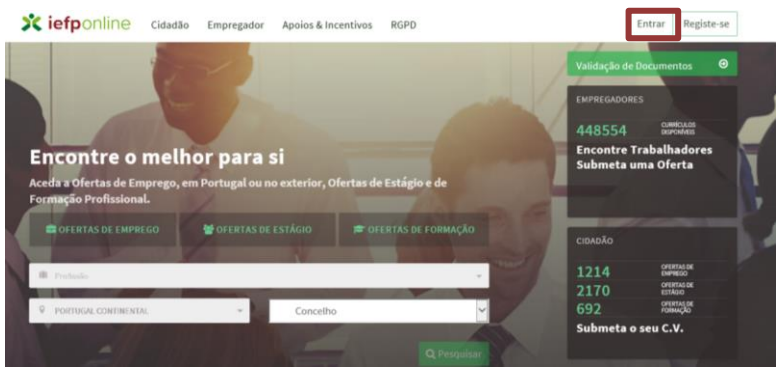

Figura 1

#### Escolher o perfil de utilização

Para apresentar a candidatura, após efetuar a autenticação, **deve** em primeiro lugar (na área de gestão do iefponline), **escolher o perfil de utilização** como representante conforme exemplos a seguir apresentados:

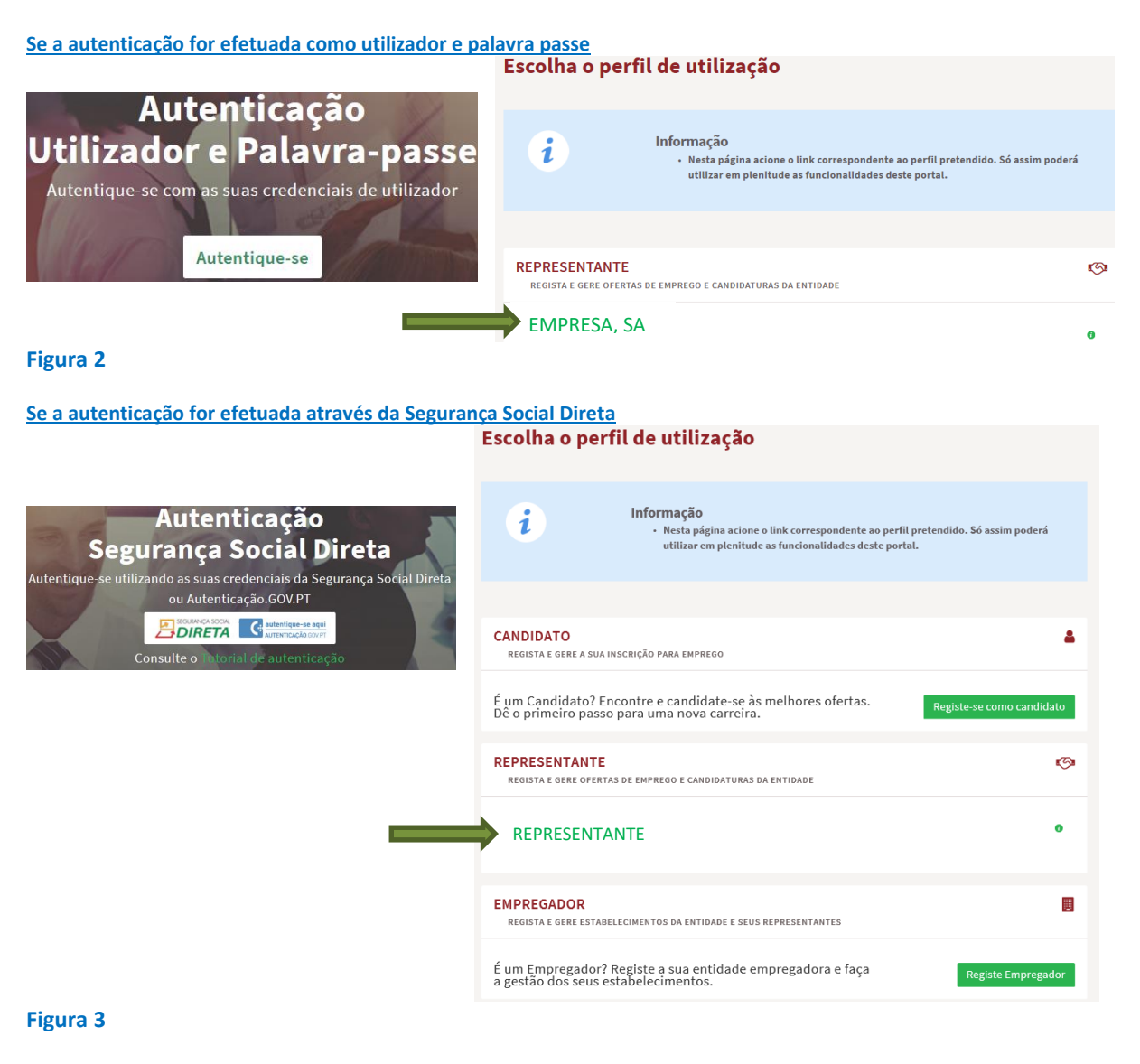

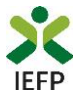

#### Obter modelos do Requerimento e do Termo de aceitação

Os modelos de requerimento e de termo de aceitação a apresentar na candidatura (ver documentação) encontram-se disponível na área de gestão do iefponline, na opção Downloads:

| Início > Área de Gestão > Vista Geral |                                                                                                    |  |  |  |  |  |
|---------------------------------------|----------------------------------------------------------------------------------------------------|--|--|--|--|--|
| Área de Gestão                        | Vista Geral                                                                                                    |  |  |  |  |  |
| 📀 Vista Geral                         | <ul> <li>O Portal iefponline - suporta as últimas versões dos browsers Google Chrome, Mozilla Firefox, Microsoft Internet</li> </ul>                                                                                                    |  |  |  |  |  |
| 🛒 Comunicações                        | Explorer, Microsoft Edge e Safari, disponibilizando ao cidadão e empregador um conjunto de funcionalidades,<br>que lhe permitirão efetuar uma melhor gestão da sua conta e necessidades.                                                                          |  |  |  |  |  |
| Currículos                            | <ul> <li>ALENTA-SE - que esta versão do letponume não suporta os antenores formularios de candidatura as medidas -<br/>Contrato Emprego Inserção, Contrato Emprego Inserção +, Estágios Profissionais, Estágios de Inserção e<br/>Emprego Jovem Ativo.</li> </ul> |  |  |  |  |  |
| Ofertas e Candidatos                  |                                                                                                    |  |  |  |  |  |
| 🚀 Candidaturas e Apoios               | Consulte / Altere dados de caracterização do empregador                                                                                                    |  |  |  |  |  |
| 🛓 Downloads                           |                                                                                                    |  |  |  |  |  |

Figura 4

### Downloads

#### INCENTIVO EXTRAORDINÁRIO COVID-19

Requerimento para o Incentivo Extraordinário COVID19 🛓 DOC 🛛 🛓 ODT

Termo de aceitação Incentivo Extraordinário COVID19 🕹 DOC 🛛 🕹 ODT

#### Figura 5

Deve gravar o requerimento e o termo de aceitação no seu computador, preenchê-los e imprimi-los para assinatura. De seguida, deve digitalizar, individualmente, cada documento assinado para o seu computador em formato \*.pdf para apresentação da candidatura. No caso de assinatura eletrónica SCAP (Sistema de Certificação de Atributos Profissionais) deve ser apresentado o ficheiro \*.pdf assinado, não se aplicando a impressão e digitalização.

#### Submeter a candidatura

Após ter reunido toda a <u>documentação</u>, ter digitalizado o requerimento e o termo de aceitação devidamente preenchidos e assinados, na página da medida deve carregar no botão "**Submeter candidatura**":

Submeter Candidatura

Figura 6

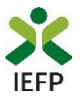

De seguida é aberto o ecrã abaixo apresentado, no qual deverá indicar a modalidade de apoio a que se candidata, o IBAN que consta do respetivo comprovativo e anexar toda a <u>documentação</u> requerida para a candidatura, sinalizada com \* quando a mesma é obrigatória:

| ampos obrigatórios assinalados com 🔹                  | Cancelar | Validar Gravar | Sub     |
|-------------------------------------------------------|----------|----------------|---------|
| MODALIDADE DE APOIO                                   |          |                |         |
| TIPO DE MODALIDADE 🔹                                  |          |                |         |
| Selecione                                             |          |                |         |
|                                                       |          |                |         |
| DADOS DA ENTIDADE                                     |          |                |         |
| IBAN •<br>PT50                                        |          |                |         |
| DOCUMENTOS                                            |          |                |         |
| TIPO DOCUMENTO 🔹                                      |          |                |         |
| Selecione                                             |          |                |         |
| ESCOLHER FICHEIRO NO SEU COMPUTADOR: (.PDF ATÉ 1MB) 🔹 |          |                |         |
|                                                       |          | 🕹 Escolher     | Ficheir |
|                                                       |          |                |         |

No topo do ecrã, tem o seguinte conjunto de opções:

| Incentivo Extraordinário COVID-19     |                                  |
|---------------------------------------|----------------------------------|
| Campos obrigatórios assinalados com 🔹 | Cancelar Validar Gravar Submeter |
| Figura 8                              |                                  |
| Estas opções permitem:                |                                  |

- Cancelar ao acionar este botão, o ecrã de candidatura é fechado e é aberta a página inicial do portal iefponline;
- 2. Validar permite verificar se toda a informação obrigatória está preenchida. Caso tudo esteja correto, será mostrada a seguinte mensagem:

| Incentivo Extraordinário COVID-19                                                                                              |                                  |
|----------------------------------------------------------------------------------------------------|----------------------------------|
| Campos obrigatórios assinalados com *<br>A validação foi efetuada com sucesso. Se concluiu o registo, proceda à sua submissão. | Cancelar Validar Gravar Submeter |
| Figura 9                                                                                                    |                                  |

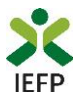

**3. Gravar** - No decurso do preenchimento da candidatura pode gravar a informação que se encontra preenchida, acionando o botão gravar disponível no topo e no final do ecrã de candidatura, sendo de seguida emitida mensagem de sucesso da gravação da candidatura:

| Incentivo Extraordinário COVID-19                                                                                        |          |                         |
|----------------------------------------------------------------------------------------------------|----------|-------------------------|
| Campos obrigatórios assinalados com<br>A gravação foi efetuada com sucesso. Quando concluir o registo, valide e submeta. | Cancelar | Validar Gravar Submeter |
| Figura 10                                                                                                    |          |                         |

São também efetuadas gravações automáticas da candidatura, de 5 em 5 minutos, não sendo emitida qualquer mensagem para o utilizador. Após gravação da candidatura e se a mesma não for submetida **pode desistir ou retomar o seu preenchimento na sua área de gestão,** na vista geral:

| Área de Gestão           | Vista Geral                                                                                                    |
|--------------------------|----------------------------------------------------------------------------------------------------|
|                          |                                                                                                    |
| Vista Geral              | O Portal iefponline - suporta as últimas versões dos browsers Google Chrome, Mozilla Firefox, Microsoft Internet                                                                                                    |
| 🛒 Comunicações           | Explorer, Microsoft Edge e Safari, disponibilizando ao cidadão e empregador um conjunto de funcionalidades,<br>que lhe permitirão efetuar uma melhor gestão da sua conta e necessidades.                                                                           |
| Currículos               | <ul> <li>ALENTA-SE - que esta versas do rerponine nao suporta os anteriores formularios de candidatura as medidas -<br/>Contrato Emprego Inserção, Contrato Emprego Inserção +, Estágios Profissionais, Estágios de Inserção e<br/>Emprego Jovem Ativo.</li> </ul> |
| Ofertas e Candidatos     |                                                                                                    |
| 🚿 Candidaturas e Apoios  | Consulte / Altere dados de caracterização do emprezador                                                                                                    |
| 📥 Downloads              |                                                                                                    |
| II. Mapas de Assiduidade | Alertas                                                                                                    |
| Pedidos de Contacto      | Não tem alertas de momento                                                                                                    |
| 🛷 Agendamento Online     |                                                                                                    |
| Dê-nos a sua opinião     | Candidaturas em Gravação Intermédia                                                                                                    |
|                          | Continue o preenchimento da sua candidatura à medida Incentivo Extraordinário COVID-19,<br>gravado automaticamente às 08:38:07 do dia 2020-06-24. Por favor verifique os dados da sua<br>candidatura.                                                              |
| Figura 11                |                                                                                                    |

4. Submeter – permite efetuar a submissão da candidatura.

No ecrã de apresentação da candidatura, em primeiro lugar, deve indicar a modalidade de apoio a que se candidata:

|    | MODALIDADE DE APOIO  |  |
|----|----------------------|--|
|    | TIPO DE MODALIDADE * |  |
|    | Selecione            |  |
|    | Apoio de 1 RMMG      |  |
|    | Apoio de 2 RMMG      |  |
| Fi | gura 12              |  |

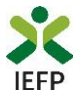

De seguida deve indicar o IBAN que consta do respetivo comprovativo para efeitos de pagamento do apoio a conceder, caso o mesmo seja aprovado:

| DADOS DA E | ENTIDADE |   |   |   |
|------------|----------|---|---|---|
| IBAN 🛨     |          |   |   |   |
| PT50 -     | -        | - | - | - |

Figura 13

Para efetuar a candidatura deve também anexar todos os documentos requeridos (com tamanho igual ou inferior a 1 MB) efetuando os seguintes procedimentos:

• Escolhendo o tipo de documento e o ficheiro;

| DOCUMENTOS                                                                   |  |
|------------------------------------------------------------------------------|--|
| TIPO DOCUMENTO *                                                             |  |
| - Selecione                                                                  |  |
| Requerimento para o Incentivo Extraordinário COVID19                         |  |
| Termo de aceitação Incentivo Extraordinário COVID19                          |  |
| Comprovativo do NIB / IBAN                                                   |  |
| Comprovativos de não Dívida à Segurança Social                               |  |
| Comprovativo da autorização de consulta pelo IEFP - Segurança Social         |  |
| Comprovativos de não Dívida à Administração Tributária                       |  |
| Comprovativo da autorização de consulta pelo IEFP - Administração Tributária |  |

#### Figura 14

• Acionando o botão "Adicionar documento".

| DOCUMENTOS                                            |                     |
|-------------------------------------------------------|---------------------|
| ТІРО ДОСИМЕНТО 🔸                                      |                     |
| Selecione                                             | Ψ.                  |
| ESCOLHER FICHEIRO NO SEU COMPUTADOR: (.PDF ATÉ 1MB) 🔹 |                     |
|                                                       | 🕹 Escolher Ficheiro |
| Adicionar Documento                                   |                     |

#### Figura 15

Os procedimentos das figuras 13 e 14 devem ser efetuados tantas vezes quanto os tipos de documento a anexar à candidatura.

Ao validar ou submeter a candidatura, se não tiver anexado toda a documentação obrigatória é emitida mensagem com toda a informação em falta, conforme exemplo:

| TIPO DE DOCUMENTO                                                                                                    | NOME DO FICHEIRO                                                                                      |                                                                                                    |                                            |
|----------------------------------------------------------------------------------------------------|----------------------------------------------------------------------------------------------------|----------------------------------------------------------------------------------------------------|--------------------------------------------|
| Requerimento para o Incentivo Extraordinário COVID19                                                                                                    | contrato.pdf                                                                                          | Remover                                                                                                    |                                            |
| <ul> <li>Documento "Comprovativo do NIB / IBAN" obrigatório</li> <li>Documento "Termo de aceitação incentivo Extraordinário COVID19" ot</li> <li>Deve submeter pelo menos um destes documentos: "Comprovativos d</li> <li>Deve submeter pelo menos um destes documentos: "Comprovativos d</li> </ul> | rigatório<br>e não Dívida à Administração Tributária" ou<br>e não Dívida à Segurança Social" ou "Comp | "Comprovativo da autorização de consulta pelo IEFP -<br>rovativo da autorização de consulta pelo IEFP - Segura | Administração Tributária".<br>nça Social". |
| Figura 16                                                                                                    |                                                                                                    |                                                                                                    |                                            |
| Incentivo Extraordinário COVID-19 – Guia de Apoio à a                                                                                                    | presentação de candidatura                                                                            | VOLTAR AO ÍNDICE                                                                                               | Página 8 de 21                             |

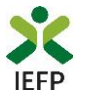

Os documentos que for adicionando ficam disponíveis na tabela dos documentos já anexados à candidatura:

|   | TIPO DE DOCUMENTO                                    | NOME DO FICHEIRO |         |
|---|------------------------------------------------------|------------------|---------|
|   | Requerimento para o Incentivo Extraordinário COVID19 | Requerimento.pdf | Remover |
| F | igura 17                                             |                  |         |

Se pretender substituir o ficheiro já adicionado à tabela dos documentos deve "clicar" em remover e voltar a adicionar o documento removido:

| TIPO DE DOCUMENTO                                     | NOME DO FICHEIRO |         |                     |
|-------------------------------------------------------|------------------|---------|---------------------|
| Requerimento para o Incentivo Extraordinário COVID19  | Requerimento.pdf | Remover |                     |
| Figura 18                                             |                  |         |                     |
| TIPO DOCUMENTO *                                      |                  |         |                     |
| Selecione                                             |                  |         | <b>~</b>            |
| ESCOLHER FICHEIRO NO SEU COMPUTADOR: (.PDF ATÉ 1MB) 🔹 |                  |         |                     |
|                                                       |                  |         | 📥 Escolher Ficheiro |
| Adicionar Documento                                   |                  |         |                     |
| Figura 19                                             |                  |         |                     |

Após ter anexado toda a <u>documentação</u>, deve carregar no botão "Submeter", sendo emitida a mensagem de confirmação abaixo apresentada:

|                | Vai submeter uma candidatura à medida Incentivo Extraordinário<br>COVID-19. Deseja prosseguir? |
|----------------|------------------------------------------------------------------------------------------------|
|                | Sim Cancelar Figura 20                                                                         |
| Se escolher "P | rosseguir", a candidatura é submetida, com indicação do número respetivo:                      |
|                | Sucesso na candidatura                                                                         |
|                | Incentivo Extraordinário COVID-19                                                              |
|                | A candidatura foi submetida com sucesso, tendo-lhe sido atribuída o nº 1437853.                |
|                | Voltar à página de Candidaturas e Apoios                                                       |
|                | Figura 21                                                                                      |

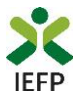

**IMPORTANTE!** Nos casos em que já submeteu uma candidatura à Medida e efetue nova submissão, se a candidatura anterior não estiver aprovada, será anulada pelo IEFP.

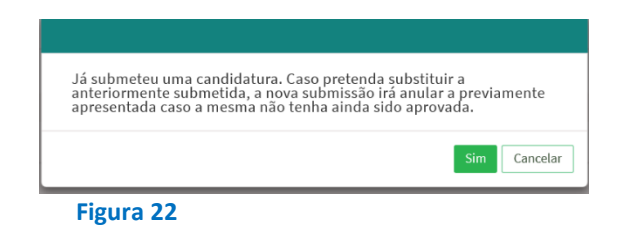

#### Consulta de Candidaturas

Na área de gestão no iefponline, em Candidaturas e Apoios, são listadas as candidaturas a Medidas de Emprego, como é o caso do Incentivo Extraordinário COVID-19:

| Candidaturas e Apoios |                                        |                                                                  |                                          |                                                                                                    |  |
|-----------------------|----------------------------------------|------------------------------------------------------------------|------------------------------------------|----------------------------------------------------------------------------------------------------|--|
| Emprego               | Estágios                               | Formação                                                         | Outros                                   | Gestão de Candidaturas                                                                                                   |  |
|                       |                                        |                                                                  |                                          |                                                                                                    |  |
| i                     | <b>Gestão</b><br>A gestão<br>A ação es | <b>da candidatura</b><br>on-line permite ex<br>colhida poderá se | l<br>ecutar um conj<br>r feita sobre cao | junto de ações sobre as várias candidaturas submetidas.<br>Ida uma das candidaturas encontradas com a opção 'Pesquisar'. |  |
| Candidate             | uras Subme                             | tidas                                                            |                                          | ▼Abrir pesquisa                                                                                                    |  |
| 10                    | _                                      | - DATA                                                           | DE .                                     | - พะกอนครัก                                                                                                    |  |
| CANDIDATURA ID F      | ROCESSO N.º PROCESS                    | O N.º ALTERAÇÃO CANE<br>2020-06                                  | -24 Incentivo Ext                        | ção ESTADO COMPLEMÊNTAR                                                                                                  |  |

Figura 23

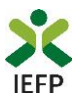

# **ANEXOS**

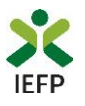

## ANEXO 1 - Procedimentos para autorização do IEFP para consulta nos portais da Administração Tributária e Aduaneira e Segurança Social

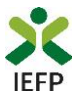

Para conceder <u>autorização ao IEFP para consulta nos portais da Administração Tributária e</u> <u>Aduaneira e Segurança Social</u>, deve **obrigatoriamente efetuar os seguintes procedimentos:** 

#### Administração Tributária e Aduaneira

A autorização pela entidade ao IEFP, IP, para consulta on-line no site da Administração Tributária é feita nos seguintes termos:

- Após ter entrado no site da Administração Tributária www.portaldasfinancas.gov.pt, deve registarse (caso ainda não o tenha feito). Se já possui a Senha de Acesso deve introduzir os seus dados (N.º Contribuinte e Senha)
- O consentimento é dado a cada Entidade Pública, de forma expressa e inequívoca, indicando o, Número de Identificação de Segurança Social (NISS) ou Número de Identificação Fiscal (NIF) dessa entidade. Para tal deve preencher a caixa disponibilizada para o efeito com o NIF do IEFP, IP 501442600 e Autorizar.

#### Segurança Social

A autorização pela entidade ao IEFP, IP, para consulta on-line no site da Segurança Social é feita nos seguintes termos:

- Após ter entrado no site da Segurança Social Direta http://www2.segsocial.pt/consultas/ssdirecta/, deve registar-se (caso ainda não o tenha feito). Se já possui a Senha de Acesso deve introduzir os seus dados (NISS e Palavra-chave).
- Na área de gestão escolher Pedidos
- Aceder ao Link Autorização a Entidades Públicas, Consentimento de Consulta Contributiva.
- O consentimento é dado a cada Entidade Pública, de forma expressa e inequívoca, indicando o Número de Identificação de Segurança Social (NISS) ou Número de Identificação Fiscal (NIF) dessa entidade. Para tal deve preencher a caixa disponibilizada para o efeito em Iniciar preenchimento. NISS do IEFP, IP – 20004566133 Ou NIF do IEFP, IP 501442600 e Confirmar.

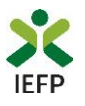

## ANEXO 2 - Procedimentos de registo da entidade e do representante no portal iefponline

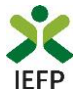

Os registos no portal <u>iefponline</u>, para a entidade e para o representante da mesma, são efetuados através da autenticação Segurança Social Direta (SSD), de acordo com os procedimentos a seguir descritos:

| 🗙 iefpONliNE Cidadão Empregador Apoios & Incentivos RGPD                                                                                                    | Entrar | Registe-se |  |
|----------------------------------------------------------------------------------------------------|--------|------------|--|
| Cidadão         Empregador         Apoios & Incentivos         RGPD         Entrar         Regist                                                                       | e.r    |            |  |
| Registe-se utilizando as suas credenciais da Segurança Social Direta<br>ou Autenticação.GOV.PT                                                                          |        |            |  |
| Segurança Social Direta<br>Está a solicitar autenticação à Segurança Social Direta.<br>Os seguintes dados serão transmitidos para a realização deste serviço:<br>• NISS |        |            |  |
| Cancelar Confirmar                                                                                                    |        |            |  |

De seguida, é redirecionado para a página de autenticação da Segurança Social Direta:

| Aceda com                                 |                                     |
|-------------------------------------------|-------------------------------------|
| 0                                         |                                     |
| Palavra-chave                             |                                     |
| Avise-me antes de entrar noutros sites.   | Quer registar-se pela primeira vez? |
| Perdi a palavra-chave                     | É rápido e simples.                 |
| Entrar                                    | Efetuar Registo                     |
| Também pode aceder com                    |                                     |
| autentique-se aqui<br>AUTENTICAÇÃO.GOV.PT |                                     |
|                                           | Mais informação                     |

Figura 25

**Importante!** Caso não tenha senha na Segurança Social Direta deve escolher a opção de registo e aguardar o envio da senha via correio postal.

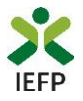

Após autenticação é redirecionado para a página de novo registo de utilizador para confirmar o seu e-mail:

| Novo Registo de Utilizador                                                                                                    |  |
|----------------------------------------------------------------------------------------------------|--|
| Atenção<br>Nesis partis jasdori utilizar ex oredencies de acesso (utilizadorijadaver-cheve) que já tinha um netemprepo geo at pare se<br>extentioar |  |
| Campos obrigatórios assinalados com 🔹<br>Confirme se os dados preenchidos nos separadores se encontram corretos                                     |  |
| Dados de Utilizador                                                                                                    |  |
| 115.                                                                                                    |  |
| NOEREÇO DE E-MALI VÁLIDO + O                                                                                                    |  |
| COMPINIAR CONTACTO +                                                                                                    |  |
| Registar                                                                                                    |  |

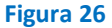

Recebe mensagem de confirmação de registo com indicação de envio de confirmação para o e-mail:

| Registo criado com sucesso!                                                                                            | 0        |
|----------------------------------------------------------------------------------------------------|----------|
| O seu registo foi efetuado com sucesso. Enviamos para a sua caixa de correio ele<br>email para confirmação do registo. | trónico: |
| Caso não receba o email de confirmação verifique no Spam, ou carregue no bo<br>reenviar para receber novo email.       | tão de   |
| 0                                                                                                    |          |
| EMAIL                                                                                                    |          |
|                                                                                                    |          |
| Voltar Reenviar                                                                                                    |          |

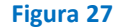

No seu e-mail, deve confirmar o link enviado para confirmação do registo no iefponline:

Está prestes a concluir a criação do seu registo de utilizador no lefponline.

De modo a confirmar o seu registo carregue aqui.

Em caso de dúvidas, questões ou comentários, por favor contacte-nos através

- Do Centro de Contacto 300 010 001 (disponível todos os dias úteis, das 8 às 20 horas)
- Da página <u>e-Balcão</u>, disponível no portal do IEFP.

Este email foi enviado por um sistema automático.

Por favor, não responda a este email. Obrigado

Figura 28

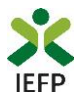

Após confirmação do registo, surge a mensagem abaixo, na qual deve clicar em "Entrar":

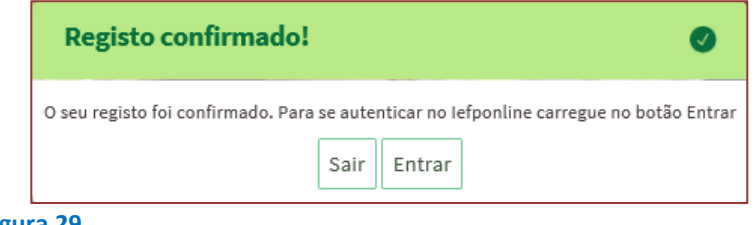

Figura 29

Volta a selecionar a opção de autenticação na Segurança Social Direta e confirma a mensagem abaixo apresentada

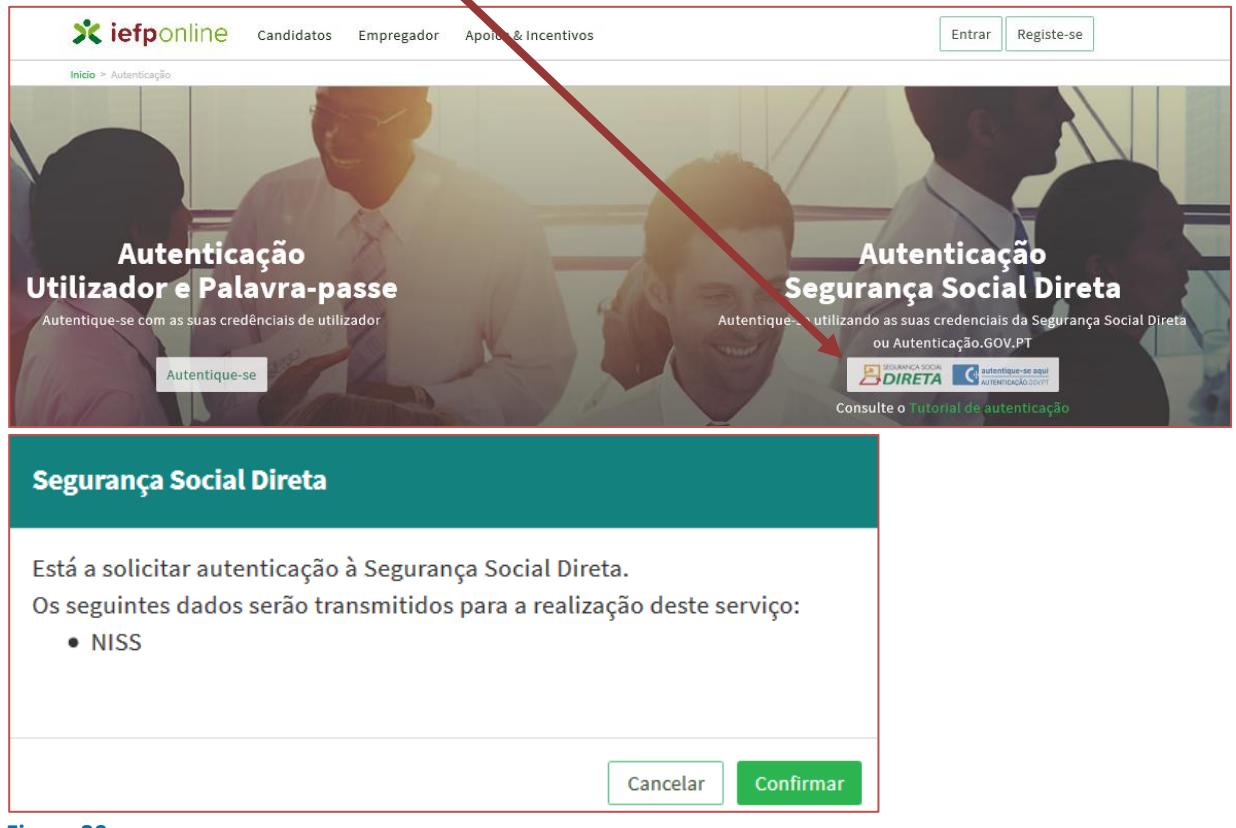

Figura 30

De seguida, visualiza a informação referente ao seu perfil:

NISS iniciado por 2

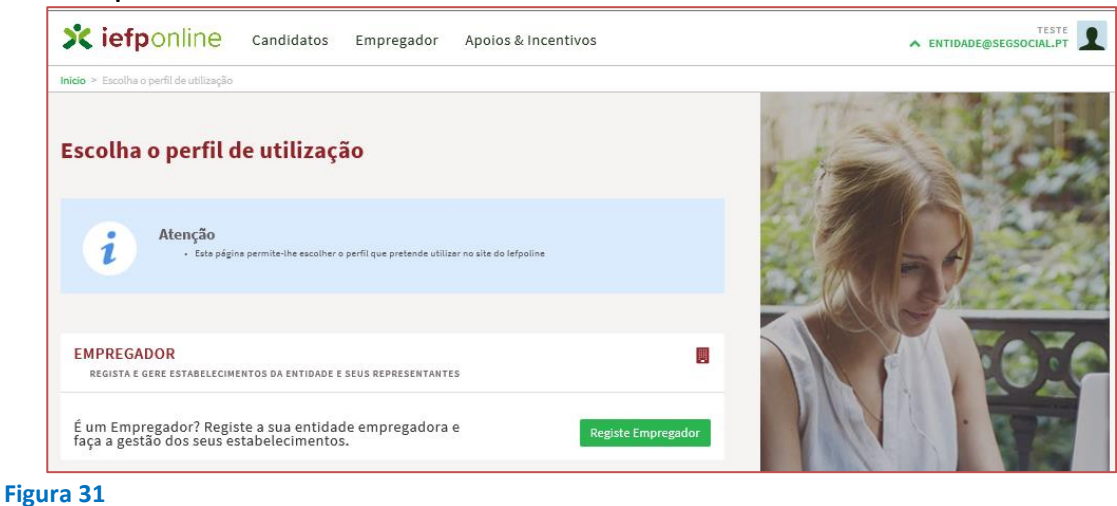

Incentivo Extraordinário COVID-19 – Guia de Apoio à apresentação de candidatura VOLTAR AO ÍNDICE

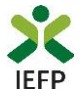

#### NISS iniciado por 1

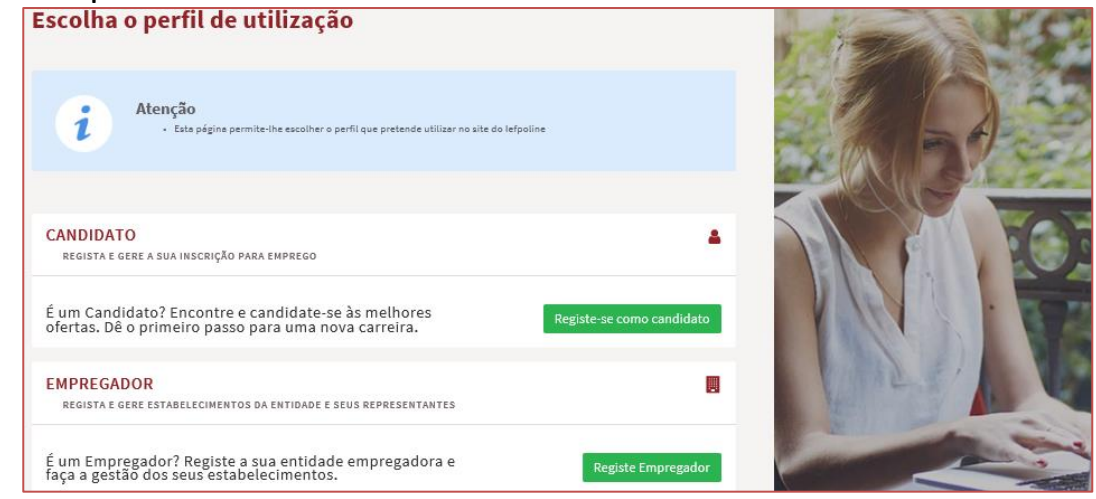

Figura 32

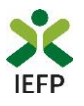

## ANEXO 3 - Procedimentos para a nomeação do representante da entidade no portal iefponline

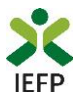

A nomeação do representante da entidade é efetuada portal iefponline da seguinte forma:

 Autenticar-se via Segurança Social Direta com o NISS da entidade (iniciado por 1 – Empregador em nome individual ou 2 – Pessoa coletiva).

Após autenticação visualiza a página "Vista geral", na qual deve escolher a opção "Gestão de representantes":

| o Empregador Apoios & Incentivos                                                                                                    |                                                                                                    |
|----------------------------------------------------------------------------------------------------|----------------------------------------------------------------------------------------------------|
|                                                                                                    |                                                                                                    |
| Vista Geral                                                                                                    |                                                                                                    |
| <ul> <li>Nesta página apresenta-se um conjunto de funcior sua Entidade Empregadora:</li> <li>Gestão de Empregador - Consultar e alterar da conta da entidade neste portal</li> <li>Gestão de Estabelecimentos - Registar estal alterar dados dos estabelecimentos</li> <li>Gestão de Representantes - Identificar e eli estabelecimentos (Obrigatório para o regista de Candidaturas)</li> <li>O Representante / Gestor tem que estar registado</li> </ul> | nalidades que lhe permitirão fazer a gestão da<br>r os dados da Entidade e identificar gestores<br>ibelecimentos da entidade e consultar e<br>iminar representantes de cada um dos<br>o de Ofertas de Emprego e submissão e gestão<br>na Segurança Social Direta e no Iefponline.                                                                                                    |
| DADOS DO EMPREGADOR                                                                                                    |                                                                                                    |
|                                                                                                    | o       Empregador       Apoios & Incentivos         Vista Geral         i       Nesta página apresenta-se um conjunto de funcio sua Entidade Empregadora:         • Gestão de Empregador - Consultar e alterar da conta da entidade neste portal       • Gestão de Estabelecimentos - Registar esta alterar dados dos estabelecimentos         • Gestão de Representantes - Identificar e el estabelecimentos (Obrigatório para o regist de Candidaturas)       • Representante / Gestor tem que estar registado         • DADOS DO EMPREGADOR       Nome       Image: Marcine Social         Norde       Image: Marcine Social       2000 |

Figura 33

• Na página da "Gestão de representantes" deve acionar o botão "Representantes", no estabelecimento para o qual quer indicar o representante:

| Xi         | efponline                                                                           | Cidadão          | Empregador | Apoios & Incentivos                                                                                                    |                                                                       |                                                                 | ^                                          | @HOTMAIL.COM                        |
|------------|-------------------------------------------------------------------------------------|------------------|------------|----------------------------------------------------------------------------------------------------|-----------------------------------------------------------------------|-----------------------------------------------------------------|--------------------------------------------|-------------------------------------|
| Início > Á | rea de Gestão > Gestão de                                                           | Estabelecimentos |            |                                                                                                    |                                                                       |                                                                 |                                            |                                     |
| Área d     | le Gestão                                                                           |                  | Gestão d   | e Representantes                                                                                                    |                                                                       |                                                                 |                                            |                                     |
|            | Vista Geral<br>Gestão de Empregado<br>Gestão de Estabelecin<br>Gestão de Renresenta | r<br>ientos      | i          | Nesta página deverá identificar os<br>entidade (será este representante<br>Candidaturas a Programas e Medio<br>O Representante / Gestor tem que | representantes de<br>que terá permissõ<br>das).<br>estar registado na | e cada um dos esta<br>ies para registar e<br>I Segurança Social | abeleciment<br>gerir Oferta<br>Direta e no | os da<br>s Emprego e<br>Iefponline. |
|            |                                                                                     |                  | DESIGNAÇÃO | MORADA                                                                                                    | LOCALIDADE                                                            | ESTADO                                                          | -                                          |                                     |
|            |                                                                                     |                  | LDA        | ESTR NACIONAL 379                                                                                                    | SESIMBRA                                                              | Validado                                                        |                                            | 1 Representantes                    |
|            |                                                                                     |                  | LDA.       | Estrada Nacional 379, Zambujal                                                                                                    | Sesimbra                                                              | Em validação                                                    | 0                                          | 1 Representantes                    |

Figura 34

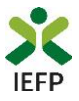

• Na página seguinte deve escolher "Adicionar":

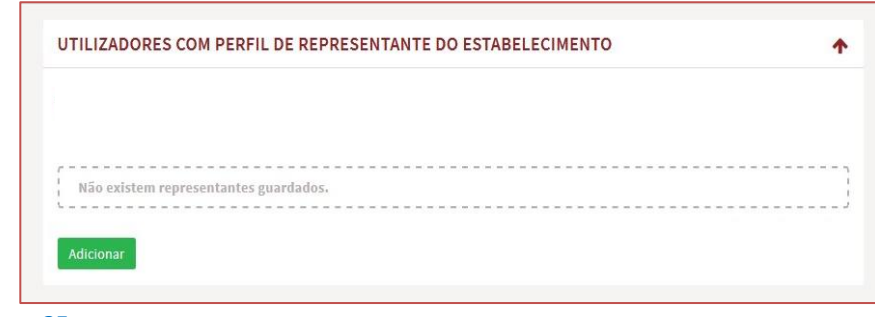

Figura 35

- De seguida, deve:
  - o Inserir o NISS da pessoa singular à qual quer atribuir o perfil de representante;
  - Clicar em Pesquisar:

| n O utilizado | r com perfil de Representante de estabelecimento terá permissões para submeter/zer |
|---------------|------------------------------------------------------------------------------------|
| candidaturas  | a medidas de emprego ou ofertas de emprego.                                        |
| INDIQUE O NÚ  | MERO DE SEGURANÇA SOCIAL                                                           |
|               |                                                                                    |
|               |                                                                                    |

- Após efetuar a pesquisa acima descrita, se a pessoa singular:
  - <u>Estiver registada no iefponline através da Segurança Social Direta</u>, irá surgir a informação abaixo.
     Caso a pessoa singular seja a pretendida, deve clicar em "Adicionar":

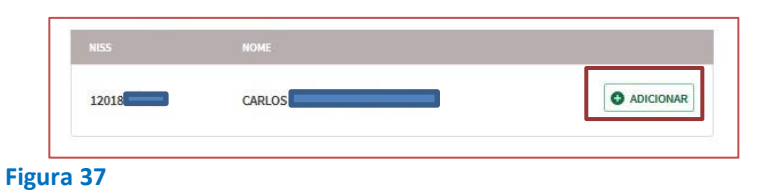

 Se não estiver registada no <u>iefponline através da Segurança Social Direta é</u> emitida a mensagem abaixo. Nestes casos, é necessário que a pessoa singular que será o representante da entidade efetue o seu registo no iefponline de acordo com os procedimentos descritos no <u>anexo anterior</u>.

|      | Não foram encontrados registos para o NISS indicado. |
|------|------------------------------------------------------|
|      | ОК                                                   |
| Figu | ra 38                                                |